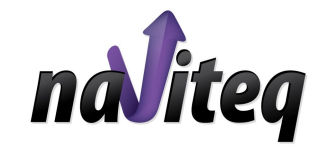

# NAVITEQ VIRTUAL STATION

ОСНОВНИ СТЪПКИ НА РАБОТА С ПОТРЕБИТЕЛСКИ СОФТУЕР NAVITEQ.DATA

# Ръководство за потребителя

i

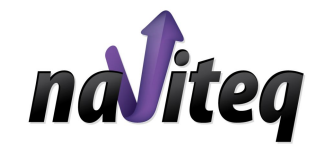

Ул. Денкоглу 15А, гр. София Тел.: +359-2-9239960 • Факс: +359-2-981 7557

Всички права запазени

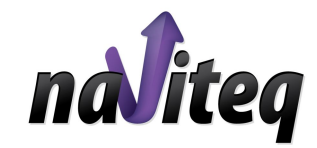

# Съдържание

| I.   | Увод                         | 2 |
|------|------------------------------|---|
| II.  | Системни изисквания          | 3 |
| III. | Общ преглед и функционалност | 4 |
| IV.  | Основни стъпки на работа     | 6 |

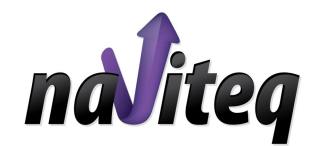

# I. Увод

Настоящето ръководство дава информация относно стъпките на работа с NAVITEQ.DATA софтуера при услугата NAVITEQ VIRTUAL STATION.

Специализираният софтуер NAVITEQ.DATA служи за генериране на данни от наблюденията на Глобалните спътникови системи GPS (Global Positioning System) и ГЛОНАСС (Глобальная Навигационная Спутниковая Система). При създаването му бяха взети предвид следните основни фактори:

- □ удобство за потребителя, ползвайки NAVITEQ услугите за прецизно позициониране
- □ лесен и удобен достъп до сателитните данни, генерирани от нашата мрежа от референтни станции.

Софтуерът е разработен, съгласно приложимите стандарти и изисквания за обработка на данни от глобалните сателитни системи.

При възникване на проблеми със софтуера или необходимост от допълнителна информация, моля, свържете се с нас на следните координати:

NAVITEQ

support@naviteq.net

+359/2 923 9977

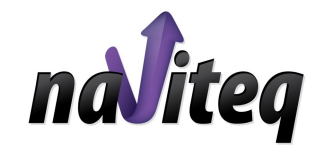

### **II.** Системни изисквания

За работа със софтуера, трябва да имате предвид следните минимални системни изисквания:

- Минимална компютърна конфигурация
- Уеб браузър с поддръжка на Java™.

Java Virtual Machine 1.1.5 или по-нова от Sun Microsystems

Можете да я намерите на адрес: http://www.java.com/en/download/download the latest.jsp

Операционна система: Windows, Linux. OS/2

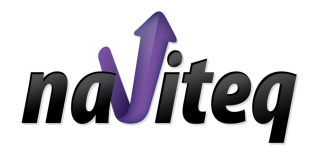

# ІІІ.Общ преглед и функционалност

Ако сте потребител на софтуера NAVITEQ.DATA Вие ще имате разрешен достъп до RINEX сървъра на NAVITEQ през Internet.

На Фиг.1 е показан началният изглед на Java™ аплета, след като заредите интерфейса за достъп до RINEX сървъра.

При избор на NAVITEQ VIRTUAL STATION, Вие ползвате данни, получавани от виртуална референтна станция, създадена от Вас в рамките на базовата мрежа на NAVITEQ.

С помощта на потребителския софтуер NAVITEQ.DATA Вие можете:

- да създадете свой проект за получаване на сателитни данни от референтната мрежа на NAVITEQ;

- да ползвате натрупаните данни от наблюденията със задна дата в рамките на 90 дни до момента на създаване на Вашия проект;

- да имате достъп до предишно създадени проекти в рамките на 30 дни;

#### История Отметки Инструменти Помоц 🔾 🗩 🤁 💥 🏠 国 https://my.navileq.net/postprocessing.cgi ☆ · C · Google NAVITEQ Data Необходими данни • RINEX 🔿 Виртуална станция Bobovdol (bobo) Primorsko (prim) Rakmiski (rako) Ribarica (riba) Sheornilovci (sheo Smolyan (smol) Sofia 4km (sof1) Varshetc (vars) Velingrad (veli) Избери всички Проекти Ширина: N 💌 41 • 11 • 47 • Дължина: Е 💌 27 • 47 • 48 • Радиус: 50 km Избери Version 1.65 Language Applet NAVITEQ starter

Фиг. 1 – Начален изглед на Специализирания Потребителски Софтуер

Координатите на всяка създадена от потребителя виртуална станция са изчислени в съответствие с референтната система ETRS 89 ETRF 2000. епоха 2005.0.

#### 4

#### Важно!!!

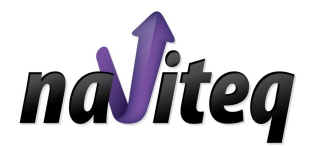

## IV. Основни стъпки на работа

СТЪПКА 1 ИЗБОР НА УСЛУГАТА NAVITEQ VIRTUAL STATION (ФИГ. 2)

След като заредите интерфейса, от менюто в ляво изберете позиция Виртуална Станция.

СТЪПКА 2 - Избор на местоположение на Виртуална референтна станция (Фиг. 2):

Най-лесно можете да позиционирате Вашата виртуална референтна станция, като натиснете два пъти ляв бутон на мишката върху картата. Избраната от вас позиция се означава с червен триъгълник.

В полето най-долу можете да видите точните координати на избраната от Вас виртуална станция.

Ако зададените координати не Ви удовлетворяват, можете да ги промените по два начина:

- За прецизно позициониране ръчно задавате в полето най-долу точните координати, съответно спрямо изток/запад и север/юг. Потвърждаването става с бутон >>;
- За приблизително позициониране с помощта на мишката придвижвате червения триъгълник на виртуалната станция в желаната от Вас посока.

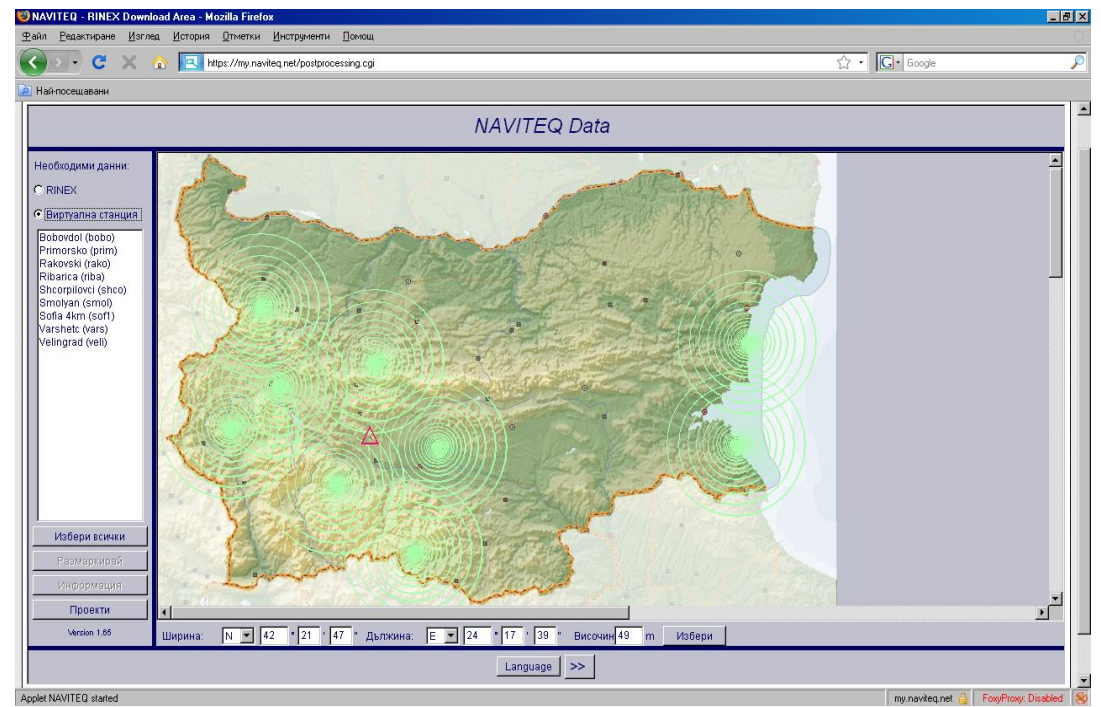

Фиг. 2 – Избор на услуга и референтни станции

С помощта на полето най-долу, Вие трябва да зададете и надморска височина за вашата виртуална станция.

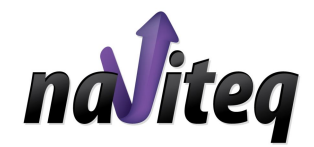

Може да продължите към следващата стъпка с натискане на бутона >>, разположен в долния край на интерфейса (Фиг. 3).

С помощта на следващия прозорец можете да проверите избора си (Фиг. 3). Ако Ви удовлетворява така направения избор и не желаете да въведете промени, потвърдете с натискане на бутон >>, за да преминете към следващата стъпка.

| Ширина              | N     | 42°   | 21' | 47" | <u>*</u> |
|---------------------|-------|-------|-----|-----|----------|
| дължина<br>Височина | E     | 49    | .0  | 33. |          |
|                     |       |       |     |     |          |
|                     |       |       |     |     |          |
|                     |       |       |     |     |          |
|                     |       |       |     |     | <b>*</b> |
| C RINEX             |       |       |     |     |          |
| Виртуаль            | а ста |       |     |     |          |
| 🖲 Виртуалн          | а ста | анция |     |     |          |

Фиг.3 – Потвърждение на избраната виртуална референтна станция

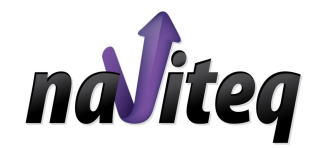

СТЪПКА ЗИЗБОР НА ВРЕМЕВИ ИНТЕРВАЛ

На Фиг. 4 е показана стъпка 3 от диалога.

- С помощта на показания прозорец е необходимо да зададете допълнителна информация за формирането на Вашия проект.
- ° поле "Интервал" задавате интервалът между отчетите от наблюденията в секунди.
- поле "От" и "До" задавате времето, за което желаете да ви бъдат генерирани данни. Този времеви интервал следва да бъде съобразен с времето на направените от Вас измервания.
- <sup>°</sup> В зависимост от измерванията двучестотни или едночестотни, от дясното поле на прозореца избирате фаза на носещи честоти L1 и L2 и съответния псевдослучаен код C1 и C2.

| Bp                                                                             | еме на измерван                                                                                  | e                                                                                                    |
|--------------------------------------------------------------------------------|--------------------------------------------------------------------------------------------------|----------------------------------------------------------------------------------------------------|
| Интервал: 15 сек.<br>Време в: С GPS<br>От: 2009-01-29<br>За:<br>До: 2009-01-29 | <ul> <li>GPS +02.00</li> <li>10:26</li> <li>60</li> <li>мин</li> <li>11:26</li> <li>…</li> </ul> | <ul> <li>Pseudorange code C1</li> <li>Pseudorange code C2</li> <li>Фаза на честота L1</li> <li>Фаза на честота L2</li> <li>Navigation file</li> </ul> |
|                                                                                | << Отказ >>                                                                                      | ]                                                                                                    |

Фиг.4 – Задаване на параметри на измерване

Продължете към следващата стъпка (бутон >>).

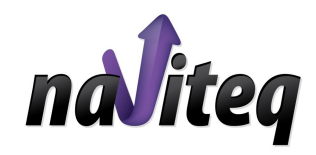

#### СТЪПКА 4ФОРМАТ НА ДАННИТЕ

На следващата стъпка имате възможност да зададете желания от Вас формат на данните (Фиг.5).

Също така, Ви се предоставя възможност за компресиране и архивиране на получаваните файлове.

Важно!- Форматът следва да бъде съобразен с възможностите на софтуера, който използвате за извършване на последващите изчисления.

| 🗖 Компресиран RINEX          | 💿 За времето на измерване         |
|------------------------------|-----------------------------------|
| 🗖 Компактен RINEX (Hatanaka) | С Дневни файлове                  |
|                              | С Почасови файлове                |
| Архив:                       |                                   |
| • Zip                        | Разширение на RINEX файл:         |
| • Не архивирай               | C *.nxo=*.nxn=                    |
|                              | <ul> <li>*.01o, *.01n,</li> </ul> |
|                              |                                   |
|                              |                                   |
|                              |                                   |

Фиг.5 – Информация за формат на данните

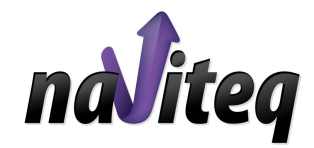

#### СТЪПКА 5 ЗАЯВКА ЗА ГЕНЕРИРАНЕ НА RINEX ФАЙЛ

След като вече сте въвели необходимата информация за Вашият проект, необходимо е да зададете уникално име на проекта, с което да го отличавате от останалите Ви проекти.

Това става като въведете в полето Проект желаното от Вас име на проект; в поле Потребител Вашето предварително предоставено потребителско име и в поле Парола – Вашата парола.

С потребителското име и парола системата Ви идентифицира като потребител и Ви позволява да генерирате проекта.

Преди да генерирате по този начин проекта си, моля обърнете внимание на сумата, която следва да заплатите. С въвеждането на своите данни на стъпка 6, Вие потвърждавате изчислената за проекта цена, която ще Ви бъде начислена в зависимост от избрания от Вас тарифен план.

Прозорецът, в който въвеждате горната информация е даден на Фиг. 6.

|                                                               | Ауторизация                        |  |
|---------------------------------------------------------------|------------------------------------|--|
| N 42°21'47" ~ E 24°<br>2009-01-29-10:26 - 20<br>Цена: 7.80 Lv | 17'39" ~ 49.0 m<br>009-01-29-11:26 |  |
| Проект                                                        | vrs_                               |  |
| Потребит                                                      | name                               |  |
| Парола:                                                       | ******                             |  |

Фиг.6 – Заявка за генериране на проект

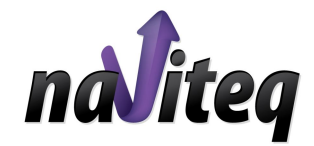

СТЪПКА 6 СТАТУС И ИЗТЕГЛЯНЕ НА ЗАЯВЕНИТЕ ДАННИ

След като въведете необходимите име на проект, потребителско име и парола, софтуерът започва да генерира Вашият проект. Времето за генериране на проекта зависи от времето, което сте избрали и интервалът на отчетите.

Докато проектът е в процес на генериране, той е със статус processing, както е отбелязано на Фиг. 7. След като изчисленията завършат статусът се означава с ready.

Проектът може да бъде изтеглен като го изберете и натиснете бутона Изтегли файл.

| Ipoert     | Валиден до      | Статус  | P    | азмер  | Цег   | на |   |
|------------|-----------------|---------|------|--------|-------|----|---|
| plowdiw    | 2008-11-02      | ready   | 693  | KB     | 16.80 | Lv |   |
| plow       | 2008-11-02      | ready   | 184  | KB     | 9.00  | Lv |   |
| pl         | 2008-11-02      | ready   | 166  | KB     | 7.80  | Lv |   |
| geobul pr  | 2008-11-18      | ready   | 69   | KB     | 4.80  | Lv |   |
| geobul new | 2008-11-19      | ready   | 102  | KB     | 7.20  | Lv |   |
| geobul 21  | 2008-11-20      | ready   | 95   | KB     | 7.20  | Lv |   |
| evn        | 2009-01-17      | ready   | 337  | KB     | 21.60 | Lv |   |
| evn vrs    | 2009-01-17      | ready   | 168  | KB     | 23.40 | Lv |   |
| demo-pp    | 2009-02-28      | ready   | 71   | KB     | 5.52  | Lv |   |
| pp         | 2009-02-28      | ready   | 104  | KB     | 7.20  | Lv |   |
| vrs_       | 2009-02-28      | ready   | 64   | KB     | 7.80  | Lv |   |
|            | 12000 1000 1000 |         | 2:-2 | 200220 | 0.000 |    | - |
|            |                 | Опре    | ни   |        |       |    |   |
| 1          |                 | Прото   | кол  |        |       |    |   |
|            |                 | Изтегли | файл |        |       |    | 1 |

Фиг.7 – Заявка за генериране на проект